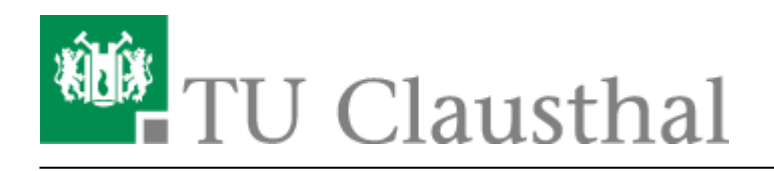

Artikeldatum: 10:41 10. August 2023 Seite: 1/6 Den Ordner "Junk-E-Mail" automatisch leeren

## Den Ordner "Junk-E-Mail" automatisch leeren

Das Rechenzentrum stellt Ihnen als SPAM markierte E-Mails in den Ordner "Junk-E-Mail" zu. Sie haben damit Zugriff auf die eingegangenen E-Mails, allerdings haben wir keine automatische Löschung der so sortierten E-Mails aktiviert. Sofern Sie eine automatische Löschung der E-Mails in diesem Ordner wünschen, folgen Sie bitte der kommenden Anleitung - die Angabe der Haltezeit bzw. des Zeitraums, nach dem dort abgelegte E-Mails gelöscht werden, passen Sie bitte Ihren Vorstellungen an:

• Öffnen Sie MS Outlook und klicken Sie auf den Junk-E-Mail Ordner Ihres Postfachs.

| 聞 5 🕫                                                                      |                  |                                  | 1                                | Posteingang -                                                       | i@tu-clausthal.de                                                              |
|----------------------------------------------------------------------------|------------------|----------------------------------|----------------------------------|---------------------------------------------------------------------|--------------------------------------------------------------------------------|
| Datei Start                                                                | Senden/Empfangen | Ordner Ansicht                   | Hilfe 📿 Was                      | möchten Sie tun?                                                    |                                                                                |
| Neue Neue<br>E-Mail Elemente *<br>Neu                                      | Coschen          | n Antworten Alle<br>antwo<br>Ant | Weiterleiten 📑<br>ten<br>tworten | <ul> <li>Verschiebe</li> <li>Team-E-M</li> <li>Antworten</li> </ul> | n in: ? 🕞 An Vorgesetzt<br>ail 🗸 Erledigt<br>und 🦻 Neu erstellen<br>QuickSteps |
| ▲ Favoriten                                                                | *   [            | "Aktuelles Postfach" d.          | 🔎 🛛 Aktuelles Po                 | stfach +                                                            |                                                                                |
| Gesendete Eleme<br>Gelöschte Eleme                                         | nte              | Alle Ungelese                    | n Nach Datum N                   | × î                                                                 |                                                                                |
| <ul> <li>Posteingang</li> <li>Entwürfe</li> <li>Gesendete Eleme</li> </ul> | @tu-clausthal.de | Terra.                           |                                  |                                                                     | -                                                                              |
| Gelöschte Elemer<br>Junk-E-Mail<br>Postausgang<br>RSS-Feeds<br>Suchordner  | nte              |                                  |                                  |                                                                     |                                                                                |

• Wählen Sie den Menüpunkt "Ordner, in der Menüleiste aus.

| 1월 5 <del>-</del>                                                                            | Junk-E-Mail -                                                                                                    | @tu-clausthal.de                                                                              |
|----------------------------------------------------------------------------------------------|----------------------------------------------------------------------------------------------------|-----------------------------------------------------------------------------------------------|
| Datei Start Senden/Empfangen                                                                 | Ordner Ansicht Hilfe 📿 Was möchten Sie t                                                                                                    | un?                                                                                           |
| Neue Neue<br>E-Mail Elemente -<br>Neu Löschen                                                | vieren Antworten Allen Weiterleiten 📷 - Antwo<br>Antworten Antworten                                                                                                    | hieben in: ? 🕞 An Vorgesetzt<br>-E-Mail 🗸 Erledigt<br>orten und 🧚 Neu erstellen<br>QuickSteps |
| ✓ Favoriten  Posteingang Gesendete Elemente Gelöschte Elemente                               | "Junk-E-Mail" durchsuch          Aktueller Ordner          Junk-E-Mail       Nach Datum ∨ ↑         Es wurden keine Elemente gefunden, die den<br>Suchkriterien entsprechen. |                                                                                               |
| Ortu-clausthal.de     Posteingang     Entwürfe     Gesendete Elemente     Gelöschte Elemente |                                                                                                    |                                                                                               |
| Junk-E-Mail<br>Postausgang<br>RSS-Feeds<br>Suchordner                                        |                                                                                                    |                                                                                               |

• Klicken Sie anschließend auf die Ordnereigenschaften.

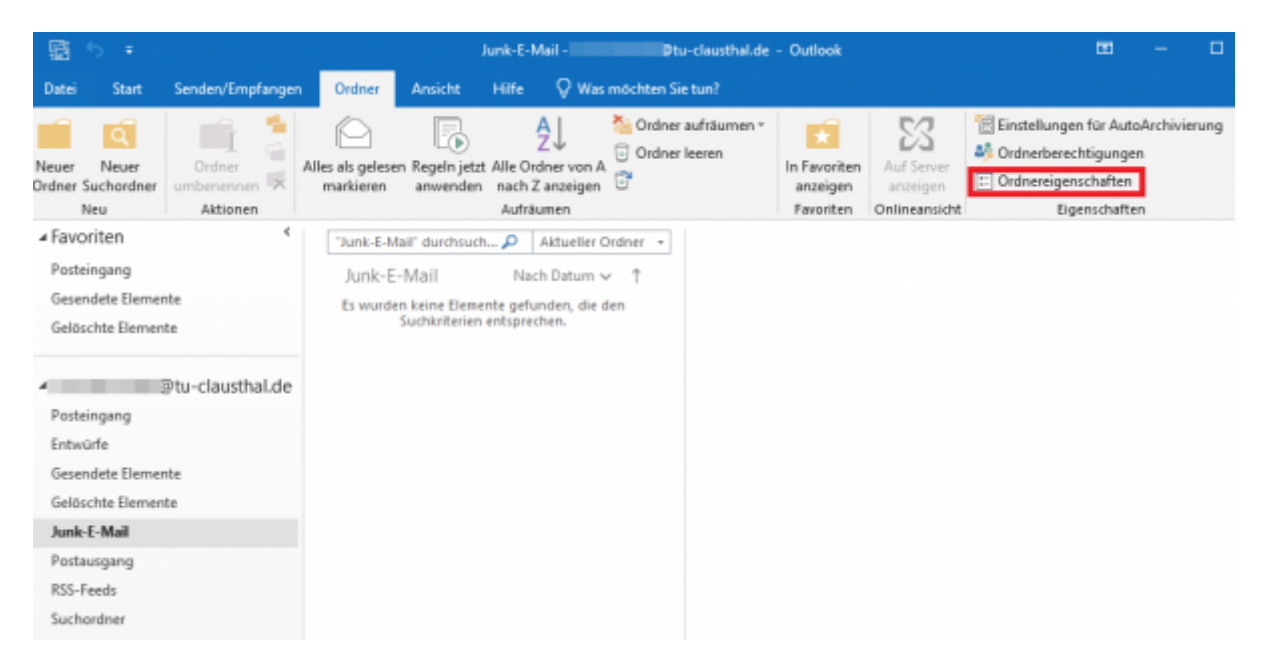

 Klicken Sie im neu geöffneten Fenster Junk-E-Mail: Eigenschaften auf den Reiter "AutoArchivierung".

Bitte prüfen sie GENAU, dass Sie die Einstellung des Junk-E-Mail-Ordners bearbeiten: Automatische Löschungen können nicht rückgängig gemacht werden; auf diese Weise gelöschte Mails sind damit unwiderbringlich verloren!

| Allgemein                                    | AutoArchivierung Berechtigungen Synchron                                                                                            | isierung                                                                  |  |  |  |  |
|----------------------------------------------|----------------------------------------------------------------------------------------------------|---------------------------------------------------------------------------|--|--|--|--|
| Junk-E-M                                     | Aail                                                                                                    |                                                                           |  |  |  |  |
| Тур:                                         | Ordner enthält Elemente des Typs "E-Mai<br>Elemente"                                                                                | Ordner enthält Elemente des Typs "E-Mail und bereitgestellte<br>Elemente" |  |  |  |  |
| Ort                                          | \ Hu-clausthal.de                                                                                                    | \ )tu-clausthal.de                                                        |  |  |  |  |
| Beschreib                                    | sung:                                                                                                    |                                                                           |  |  |  |  |
|                                              |                                                                                                    |                                                                           |  |  |  |  |
|                                              |                                                                                                    |                                                                           |  |  |  |  |
|                                              |                                                                                                    |                                                                           |  |  |  |  |
|                                              |                                                                                                    |                                                                           |  |  |  |  |
| Anzahl                                       | l ungelesener Elemente anzeigen                                                                                                    |                                                                           |  |  |  |  |
| ⊖ Anzahl<br>● Anzahl                         | l ungelesener Elemente anzeigen<br>I aller Elemente anzeigen                                                                        |                                                                           |  |  |  |  |
| ) Anzahi<br>Anzahi<br>Jereitstell            | l ungelesener Elemente anzeigen<br>I aller Elemente anzeigen<br>Ien in diesem Ordner mit:                                           | 2                                                                         |  |  |  |  |
| ○ Anzahi<br>● Anzahi<br>Jereitstell          | l ungelesener Elemente anzeigen<br>I aller Elemente anzeigen<br>Ien in diesem Ordner mit:                                           | ×                                                                         |  |  |  |  |
| ○ Anzahi<br>● Anzahi<br>Bereitstell          | l ungelesener Elemente anzeigen<br>I aller Elemente anzeigen<br>Ien in diesem Ordner mit:                                           | ×                                                                         |  |  |  |  |
| Anzahl<br>Anzahl<br>Bereitstell              | I ungelesener Elemente anzeigen<br>I aller Elemente anzeigen<br>Ien in diesem Ordner mit: IPM.Post                                  | >                                                                         |  |  |  |  |
| O Anzahl<br>Anzahl<br>Bereitstell<br>Ordnerg | l ungelesener Elemente anzeigen<br>I aller Elemente anzeigen<br>Ien in diesem Ordner mit: IPM.Post<br>größe Offlineelemente löschen | ×                                                                         |  |  |  |  |
| O Anzahl<br>Anzahl<br>Sereitstell<br>Ordners | l ungelesener Elemente anzeigen<br>I aller Elemente anzeigen<br>Ien in diesem Ordner mit: IPM.Post<br>größe Offlineelemente löschen | ×                                                                         |  |  |  |  |
| O Anzahl<br>Anzahl<br>Bereitstell<br>Ordnerg | l ungelesener Elemente anzeigen<br>I aller Elemente anzeigen<br>Ien in diesem Ordner mit: IPM.Post<br>größe Offlineelemente löschen | ×                                                                         |  |  |  |  |

• Wählen Sie den dritten Punkt aus *"Für diesen Ordner folgende Einstellungen verwenden:"* [1], setzen Sie den Zeitraum auf zwei Monate [2] und aktivieren Sie die Option *"Alle Elemente endgültig löschen"* [3]. Bestätigen Sie die Änderungen mit *"OK"* [4].

| Allgemein | AutoArchivierun  | 9 Berechtigun    | gen Syn   | chronisier | ung    |   |
|-----------|------------------|------------------|-----------|------------|--------|---|
| OElement  | e in diesem Ord  | ner nicht archiv | vieren    |            |        |   |
| Standar   | darchivierungsei | nstellungen ver  | wenden    |            |        |   |
| Stand     |                  |                  |           |            |        |   |
| Eir das   | an Ordnar folge  | nde Einstellung  | ten verwe | nden       |        |   |
| Element   | a lärchen wone   | Alter alr        |           | Monste     | 2 2    |   |
| Oak       | Elemente la das  |                  |           |            |        | • |
| Oalte     | ciemente in den  | standardarch     | vordner   | rerschiebe | in     |   |
| 3         | Elemente versch  | lieben nach:     |           |            |        |   |
| (C)       | Jsers' Doc       | uments\Outloo    | k- Du     | rchsucher  | haar . |   |
| Alte      | Elemente endgü   | itig löschen     |           |            |        |   |
| _         |                  |                  |           |            |        |   |
|           |                  |                  |           |            |        |   |
|           |                  |                  |           |            |        |   |
|           |                  |                  |           |            |        |   |
|           |                  |                  |           |            |        |   |
|           |                  |                  |           |            |        |   |
|           |                  |                  |           |            |        |   |
|           |                  |                  |           |            |        |   |
|           |                  |                  |           |            |        |   |
|           |                  |                  |           |            |        |   |
|           |                  |                  |           |            |        |   |
|           |                  | 4                | ŀ.        |            |        |   |

• Nach dem Bestätigen, klicken Sie auf "Datei".

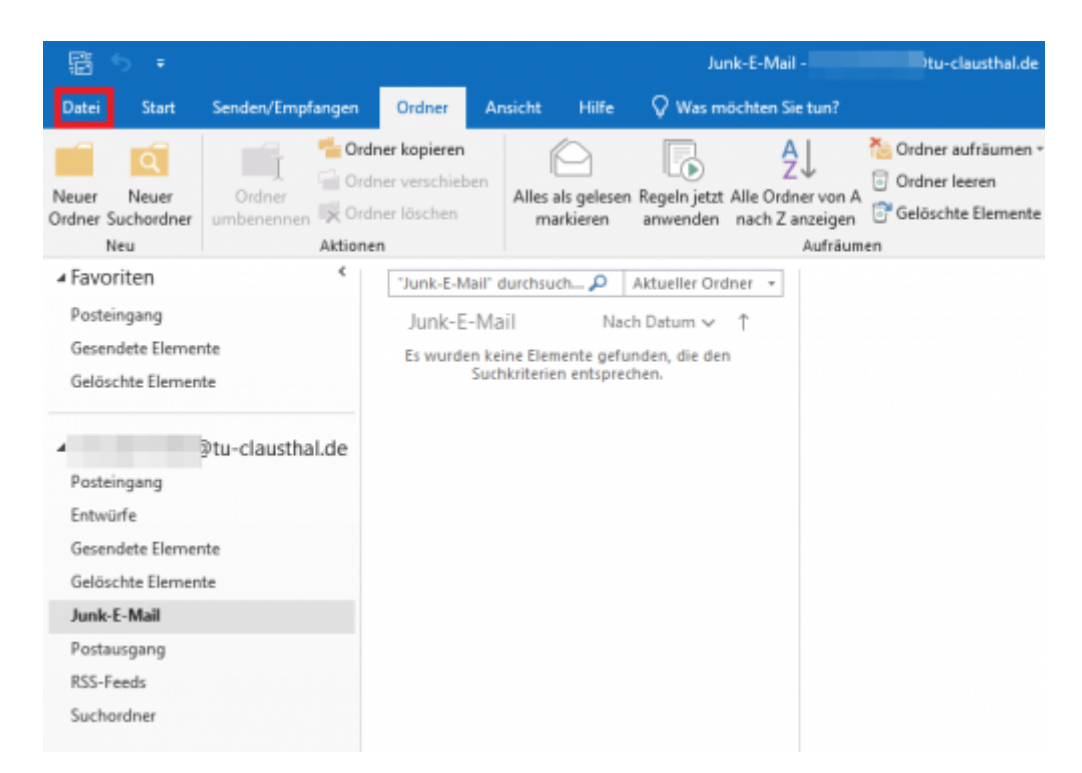

• Öffnen Sie den Menüpunkt "*Tools*" und anschließend die Unterkategorie "*Alte Elemente bereinigen…*".

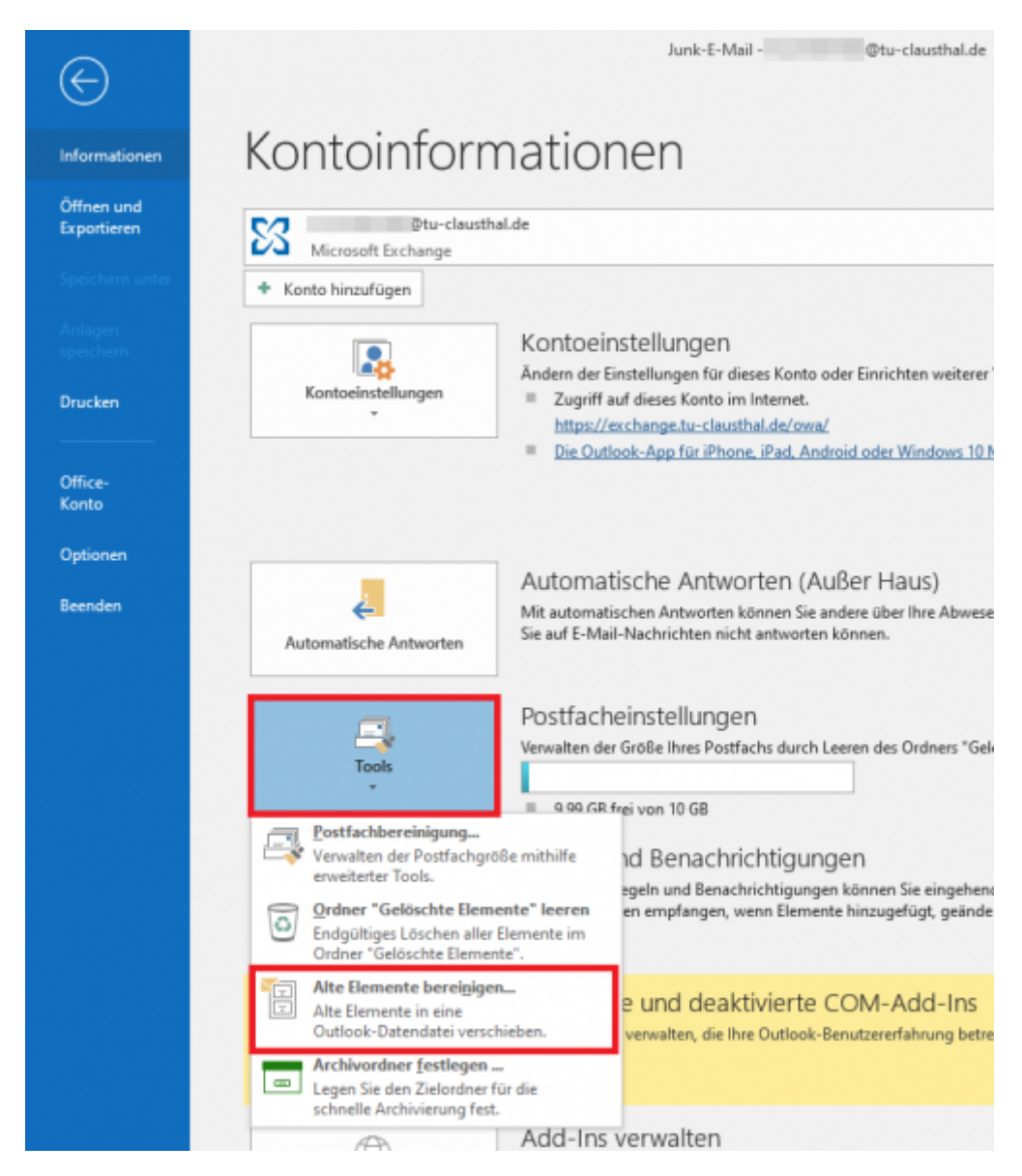

• Wählen Sie die Option "Alle Ordner gemäß ihrer AutoArchivierungseinstellung archivieren" [1] und bestätigen Sie mit "OK" [2].

| Archivieren 1.                                                   | × |
|------------------------------------------------------------------|---|
| Alle Ordner gemäß ihrer AutoArchivierungseinstellung archivieren |   |
| Diesen Ordner und alle Unterordner archivieren:                  |   |
| V 🔀 Dtu-clausthal.de                                             | ^ |
| 🗾 Posteingang                                                    |   |
| Entwürfe                                                         |   |
| Gesendete Elemente                                               |   |
| Gelöschte Elemente                                               |   |
| Aufgaben                                                         |   |
| Journal                                                          |   |
| Junk-E-Mail                                                      |   |
| Kalender                                                         |   |
| > a Kontakte                                                     | ~ |
| Notizen                                                          | _ |
| Elemente archivieren, die älter sind als: Do 11.05.2023          |   |
| Auch Elemente, für die "Keine AutoArchivierung" aktiviert ist.   |   |
| Archivdatei:                                                     |   |
| C:\Users\\Documents\Outlook-Dateien\archivDurchsuchen            |   |
| 2. ок Abbrechen                                                  |   |

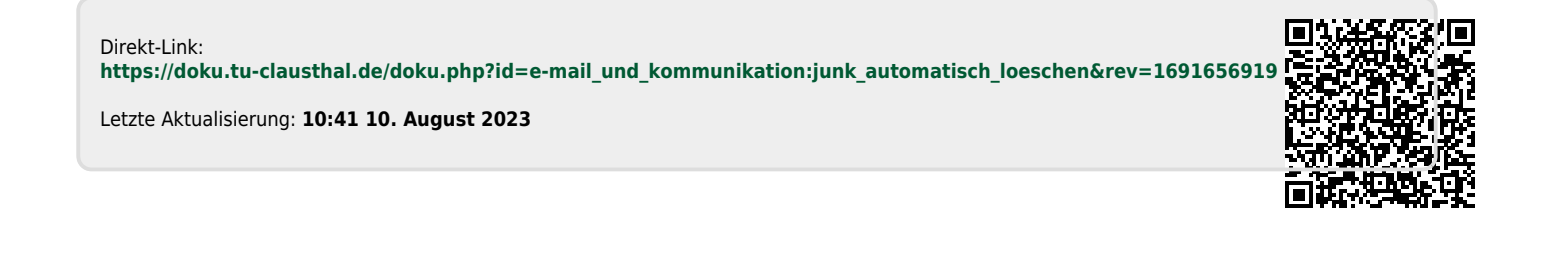